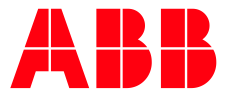

SOFTSTARTER TYPE PSTX

# **Fieldbus Communication** Anybus CompactCom CANopen

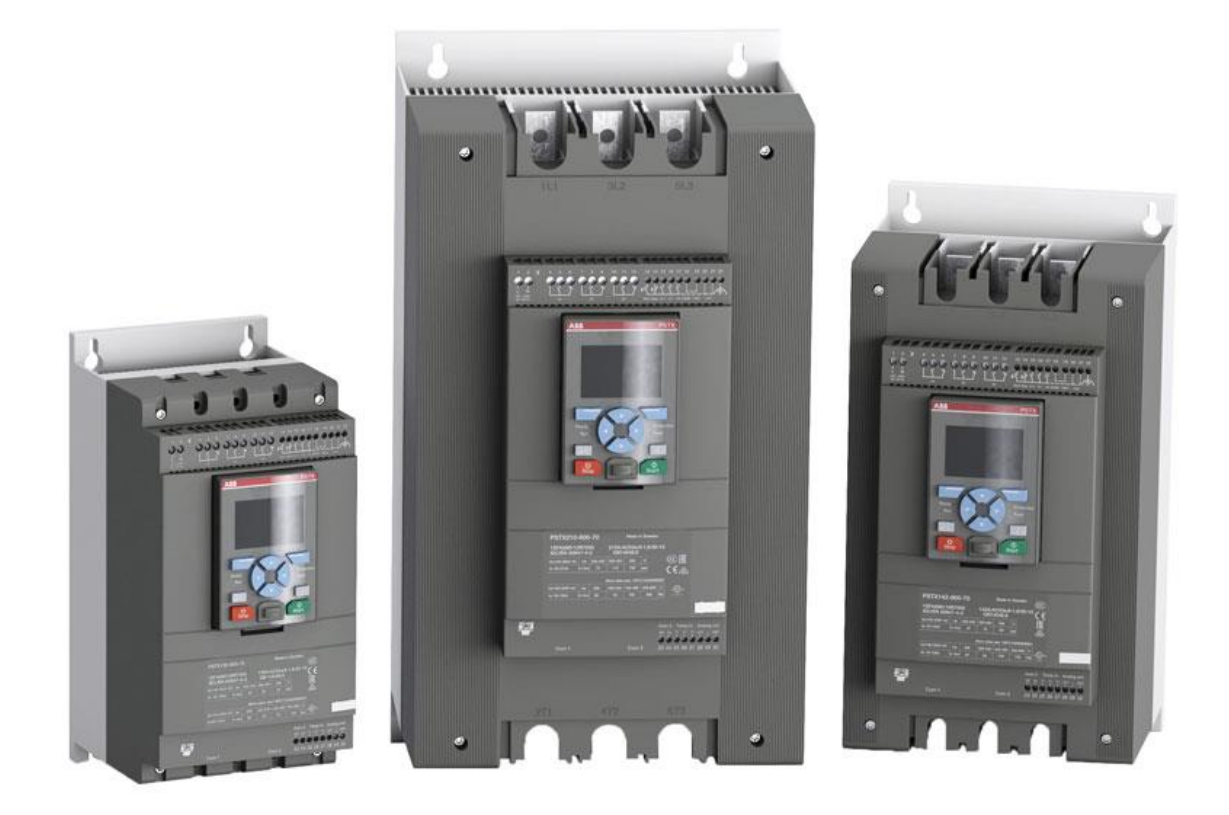

| PREPARED                                   | STATUS          | SECURITY I | EVEL  |      |
|--------------------------------------------|-----------------|------------|-------|------|
| 2024-07-05                                 | Draft           | Public     |       |      |
| RELEASED                                   | DOCUMENT KIND   |            |       |      |
| 2021-07-27                                 | Manual          |            |       |      |
| OWNING ORGANIZATION                        | DOCUMENT ID.    | REV.       | LANG. | PAGE |
| Smart Power                                | 1SFC132394M0201 | с          | en    | 1/29 |
| © Copyright 2024 ABB. All rights reserved. |                 |            |       |      |

## Contents

| 1. | CANo  | pen      |                                                 | 3  |
|----|-------|----------|-------------------------------------------------|----|
|    | 1.1.  | Softwa   | are compatibility                               | 5  |
|    | 1.2.  | Digital  | Inputs                                          | 7  |
|    | 1.3.  | Progra   | mmable Digital Inputs                           |    |
|    | 1.5.  | Progra   | mmable Analog Inputs                            | 10 |
|    | 1.6.  | Digital  | outputs                                         | 12 |
|    | 1.7.  | Analog   | ) output telegram                               | 14 |
| 2. | Field | ous Tasl | ks                                              | 14 |
|    | 2.1.  | FBT Co   | ontrol Word                                     |    |
|    | 2.2.  | Task ID  | )                                               |    |
|    | 2.3.  | Respor   | nse ID                                          |    |
|    | 2.4.  | Error c  | odes                                            | 15 |
|    | 2.5.  | Reques   | st parameter value, lower word                  | 16 |
|    |       | 2.5.1.   | Arguments                                       | 16 |
|    |       | 2.5.2.   | Return Value                                    | 16 |
|    | 2.6.  | Change   | e parameter value                               | 16 |
|    |       | 2.6.1.   | Arguments                                       | 16 |
|    |       | 2.6.2.   | Return Value                                    | 16 |
|    | 2.7.  | Set dat  | te and time                                     | 16 |
|    |       | 2.7.1.   | Arguments                                       |    |
|    |       | 2.7.2.   | Return Value                                    |    |
|    | 2.8.  | Reques   | st parameter value, upper word                  |    |
|    |       | 2.8.1.   | Arguments                                       |    |
|    |       | 2.8.2.   | Return Value                                    |    |
|    | 2.9.  | Parame   | eter numbers and values                         |    |
|    |       | 2.9.1.   | Negative values                                 |    |
| 3. | Confi | gure AB  | B Automation Builder                            |    |
|    | 3.1.  | Create   | a new project                                   | 19 |
|    | 3.3.  | Add th   | e CM598 CAN/CANopen master module               | 21 |
|    | 3.4.  | Add th   | e PSTX slave                                    | 23 |
|    | 3.5.  | Write a  | a simple PLC program to control the softstarter |    |
|    | 3.6.  | Build a  | nd run the PLC demo program                     | 29 |
| 4. | Conta | act us   |                                                 | 29 |

| STATUS                                     | SECURITY LEVEL | DOCUMENT ID.    | REV. | LANG. | PAGE |
|--------------------------------------------|----------------|-----------------|------|-------|------|
| Draft                                      | Public         | 1SFC132394M0201 | с    | en    | 2/29 |
| © Copyright 2024 ABB. All rights reserved. |                |                 |      |       |      |

## 1. CANopen

CANopen is a higher layer protocol based on the CAN (Control Area Network) serial bus system and the CAL (CAN Application Layer). CANopen assumes that the hardware of the connected device has a CAN transceiver and a CAN controller as specified in ISO 11898. The CANopen Communication Profile, CiA DS 301, includes both cyclic and event driven communication, which makes it possible to reduce the bus load to minimum while still maintaining extremely short reaction times. High communication performance can be achieved at relatively low baud rates, thus reducing EMC problems and cable costs. The physical medium of CANopen is a differentially driven two wire bus line with common return according to ISO 11898. The maximum theoretical number of nodes is 127. However, in practice, the maximum number depends on the capabilities of the CAN transceivers used. Further information can be obtained from the CAN in Automation International Users and Manufacturers Group www.can-cia.org.

The CANopen protocol provides full control and status information of the softstarter, reading as well as writing of parameters. It is possible to start and stop the motor, read out currents and frequency, get information about protections, warnings, faults and much more. See chapter 8 in the Installation and commissioning manual, document SFC132081M0201 for fieldbus related settings.

Before the CANopen communication can be taken in operation following parameters must be set in the softstarter:

- Parameter 12.2 FB interface connector set to Anybus.
- Parameter 12.3 Fieldbus control set to **On** (This parameter can be set to **Off** if the fieldbus interface is only used to monitor the softstarter).
- Parameter 12.4 Fieldbus address set to an address between 1 and 127.
- Parameter 12.9 FB baud rate set to a correct baud rate or auto.

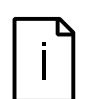

#### Information

After changing any of the communication parameters it is needed to perform a power cycle of the device for the parameter values to be taken into effect. Or another way for a communication parameter value change to be taken into effect is to set parameter 12.2 FB interface connector to "None" and then set it back to "Anybus".

To do the programming of the PLC, the following files are available:

| EDS file                                     | Type of file               |
|----------------------------------------------|----------------------------|
| CANopen Anybus M40 PSTX Softstarter v1.1.EDS | Electronic Data Sheet file |

| STATUS                                     | SECURITY LEVEL | DOCUMENT ID.    | REV. | LANG. | PAGE |
|--------------------------------------------|----------------|-----------------|------|-------|------|
| Draft                                      | Public         | 1SFC132394M0201 | с    | en    | 3/29 |
| © Copyright 2024 ABB. All rights reserved. |                |                 |      |       |      |

### Information

If there is no message passed between the PSTX softstarter and the Anybus module for more than the configured fieldbus failure timeout time (parameter 19.12), the PSTX softstarter will trip on fieldbus communication failure protection (P1E00) and with the default configuration the motor will be stopped. If the communication system is setup in such a way that commands/requests are not continuously passed between the PLC and softstarter, this protection function should be disabled. The parameter 19.4 (Fieldbus failure op) can then be set to "Off".

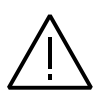

#### Caution!

The motor may start unexpectedly if there is a start signal present when doing any of the actions listed below.

- Switching from one type of control to another (fieldbus control/hardwire control)
- Reset all Settings

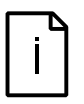

#### Information

When fastening the module into the com1 port, make sure that the module is properly aligned in the socket prior to applying any force. Rough handling and/or excessive force in combination with misalignment may cause mechanical damage to the module and/or the com1 and socket.

| STATUS                                     | SECURITY LEVEL | DOCUMENT ID.    | REV. | LANG. | PAGE |
|--------------------------------------------|----------------|-----------------|------|-------|------|
| Draft                                      | Public         | 1SFC132394M0201 | с    | en    | 4/29 |
| © Copyright 2024 ABB. All rights reserved. |                |                 |      |       |      |

## 1.1. Anybus module

The Anybus CompactCom PROFIBUS DP-V1 module is connected to the COM 1 interface on the PSTX softstarter. It can be used to control the softstarter, get status information, and to configure softstarter parameters.

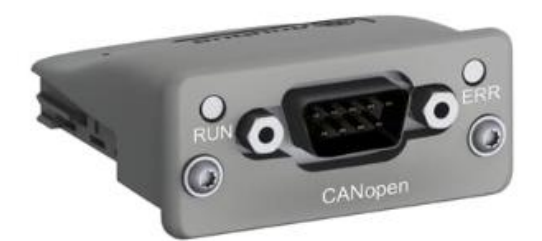

#### 1.1.1. Front view

Description of Connector and LEDs.

| # | Item              |  |
|---|-------------------|--|
| 1 | RUN LED           |  |
| 2 | ERROR LED         |  |
| 3 | CANopen interface |  |

If both RUN LED AND ERROR LED turns red, this indicates a fatal event; the bus interface is shifted into a physically passive state.

#### 1.1.2. RUN LED

| LED State         | Description                        | Comments                                                                                        |
|-------------------|------------------------------------|-------------------------------------------------------------------------------------------------|
| Off               | -                                  | No power                                                                                        |
| Green             | OPERATIONAL                        | The module is in the state OPERATIONAL                                                          |
| Green, blinking   | PRE-OPERATIONAL                    | The module is in the state PRE-OPERATIONAL                                                      |
| Green, 1 flash    | STOPPED                            | The module is in the state STOPPED                                                              |
| Green, flickering | Autobaud                           | Baud rate detection in progress or LSS in pro-<br>gress (alternately flickering with ERROR LED) |
| Red               | EXCEPTION state (Fa-<br>tal Event) | The module has shifted into the state<br>EXCEPTION                                              |

#### 1.1.3. ERROR LED

| LED State         | Description           | Comments                                                  |
|-------------------|-----------------------|-----------------------------------------------------------|
| Off               | -                     | No power or the device is in working condi-<br>tion       |
| Red, single flash | Warning limit reached | A bus error counter reached or exceeded its warning level |

| STATUS                                     | SECURITY LEVEL | DOCUMENT ID.    | REV. | LANG. | PAGE |
|--------------------------------------------|----------------|-----------------|------|-------|------|
| Draft                                      | Public         | 1SFC132394M0201 | с    | en    | 5/29 |
| © Copyright 2024 ABB. All rights reserved. |                |                 |      |       |      |

| LED State         | Description           | Comments                                                            |
|-------------------|-----------------------|---------------------------------------------------------------------|
| Red, flickering   | LSS                   | LSS services in progress (alternately flicker-<br>ing with RUN LED) |
| Red, double flash | Error Control Event   | A heartbeat event (Heartbeat consumer) has occurred                 |
| Red               | Bus off (Fatal Event) | Bus off                                                             |

### 1.1.4. CANopen interface

| Pin     | Signal     |     |
|---------|------------|-----|
| 1       | -          |     |
| 2       | CAN_L      | 1 5 |
| 3       | CAN_GND    |     |
| 4       | -          |     |
| 5       | CAN_SHLD   |     |
| 6       | -          |     |
| 7       | CAN_H      |     |
| 8       | -          | 6 9 |
| 9       | -          |     |
| Housing | CAN_SHIELD |     |

## 1.2. Software compatibility

CANopen is supported from PSTX\_CB v1.39.8.

| STATUS                                     | SECURITY LEVEL | DOCUMENT ID.    | REV. | LANG. | PAGE |
|--------------------------------------------|----------------|-----------------|------|-------|------|
| Draft                                      | Public         | 1SFC132394M0201 | с    | en    | 6/29 |
| © Copyright 2024 ABB. All rights reserved. |                |                 |      |       |      |

## 1.3. Digital Inputs

| Parameter                                        | Present in<br>TPDO | Bit | Data                               | Description                                                                                                    |
|--------------------------------------------------|--------------------|-----|------------------------------------|----------------------------------------------------------------------------------------------------|
| BinaryInputByte1<br>(Index=2003h,<br>subindex=1) | 1                  | 0   | Auto Mode sta-<br>tus <sup>1</sup> | 0 = Softstarter control through<br>fieldbus communication not al-<br>lowed<br>1 = Softstarter control through<br>fieldbus communication al-<br>lowed |
|                                                  |                    | 1   | Event status                       | 0 = No active fault/warn-<br>ing/protection<br>1 = Active fault/warning/pro-<br>tection                                                              |
|                                                  |                    | 2   | Ready to start                     | 0 = A start will probably cause<br>a fault<br>1 = A start will not cause a fault                                                                     |
|                                                  |                    | 3   | FBT Response 0                     | See section 2 Fieldbus Tasks                                                                                                    |
|                                                  |                    | 4   | FBT Response 1                     | See section 2 Fieldbus Tasks                                                                                                    |
|                                                  |                    | 5   | FBT Toggle Bit                     | See section 2 Fieldbus Tasks                                                                                                    |
|                                                  |                    | 6   | Programmable<br>Digital Input 1    | Function of programmable digital input, see section 1.2                                                                                              |
|                                                  |                    | 7   | Programmable<br>Digital Input 2    | _                                                                                                    |
| BinaryInputByte2<br>(Index=2003h,                |                    | 0   | Programmable<br>Digital Input 3    | _                                                                                                    |
| subindex=2)                                      |                    | 1   | Programmable<br>Digital Input 4    | _                                                                                                    |
|                                                  |                    | 2   | Programmable<br>Digital Input 5    | _                                                                                                    |
|                                                  |                    | 3   | Programmable<br>Digital Input 6    | _                                                                                                    |
|                                                  |                    | 4   | Programmable<br>Digital Input 7    | _                                                                                                    |
|                                                  |                    | 5   | Programmable<br>Digital Input 8    | _                                                                                                    |
|                                                  |                    | 6   | Programmable<br>Digital Input 9    | _                                                                                                    |
|                                                  |                    | 7   | Programmable<br>Digital Input 10   | _                                                                                                    |

To PLC from softstarter. The input data is updated every 20 ms.

<sup>1)</sup> Auto mode reflects the control state of the softstarter. This is affected by a combination of:

- The Auto mode input signal from the PLC (Digital output telegram).
- The state of the Local/Remote switch on the HMI.
- The parameter "Fieldbus control".
- The digital input "Fieldbus disable".

| STATUS                                     | SECURITY LEVEL | DOCUMENT ID.    | REV. | LANG. | PAGE |
|--------------------------------------------|----------------|-----------------|------|-------|------|
| Draft                                      | Public         | 1SFC132394M0201 | с    | en    | 7/29 |
| © Copyright 2024 ABB. All rights reserved. |                |                 |      |       |      |

## 1.4. Programmable Digital Inputs

The functions of the programmable Digital inputs are controlled by the parameters Fieldbus DI 1 through Fieldbus DI 10. The following functions are available for selection:

| Function                         | Data                                                                                |
|----------------------------------|-------------------------------------------------------------------------------------|
| None                             | Value is set to 0                                                                   |
| Start feedback                   | Status of Start signal                                                              |
| Stop feedback                    | Status of Stop signal                                                               |
| Fault reset feedback             | Status of Reset signal                                                              |
| Slow speed reverse feed-<br>back | Status of Slow speed reverse signal                                                 |
| Slow speed forward feed-<br>back | Status of Slow speed forward signal                                                 |
| Start 1 feedback                 | Status of Start 1 signal                                                            |
| Start 2 feedback                 | Status of Start 2 signal                                                            |
| Start 3 feedback                 | Status of Start 3 signal                                                            |
| Motor heating feedback           | Status Motor heating signal                                                         |
| User defined feedback            | Status of User defined protection signal                                            |
| Stand still brake feedback       | Status of Stand still brake signal                                                  |
| Emergency mode feedback          | Status of Emergency mode signal                                                     |
| Start reverse feedback           | Status of Start reverse signal                                                      |
| Run status                       | 1 = Indicates when the softstarter gives voltage to the motor                       |
| TOR status                       | Top of Ramp. 1 = Indicates that motor runs on full voltage                          |
| Line                             | Line or Inside Delta Connection; 0 = Line, 1 = Delta                                |
| Phase sequence                   | 0 = L1, L2, L3; 1 = L1, L3, L2                                                      |
| Event group 0 status             | 0 = No active events present in group 0.                                            |
| Event group 1 status             | 0 = No active events present in group 1                                             |
| Event group 2 status             | 0 = No active events present in group 2                                             |
| Event group 3 status             | 0 = No active events present in group 3                                             |
| Event group 4 status             | 0 = No active events present in group 4                                             |
| Event group 5 status             | 0 = No active events present in group 5                                             |
| Event group 6 status             | 0 = No active events present in group 6                                             |
| Sequence 1 Run status            | Run status of sequence connected motor 1                                            |
| Sequence 2 Run status            | Run status of sequence connected motor 2                                            |
| Sequence 3 Run status            | Run status of sequence connected motor 3                                            |
| Sequence 1 TOR status            | Top of Ramp status of sequence connected motor 1                                    |
| Sequence 2 TOR status            | Top of Ramp status of sequence connected motor 2                                    |
| Sequence 3 TOR status            | Top of Ramp status of sequence connected motor 3                                    |
| Run reverse status               | 1 = Indicates when the softstarter gives voltage to the motor after a reverse start |
| Enable status                    | Status of Enable signal                                                             |
| Digital InO status               | Status of internal digital input In0                                                |

| STATUS                                     | SECURITY LEVEL | DOCUMENT ID.    | REV. | LANG. | PAGE |
|--------------------------------------------|----------------|-----------------|------|-------|------|
| Draft                                      | Public         | 1SFC132394M0201 | с    | en    | 8/29 |
| © Copyright 2024 ABB. All rights reserved. |                |                 |      |       |      |

| Function                             | Data                                                                                                    |
|--------------------------------------|----------------------------------------------------------------------------------------------------|
| Digital In1 status                   | Status of internal digital input In1                                                                                                    |
| Digital In2 status                   | Status of internal digital input In2                                                                                                    |
| Local control status                 | 0 = Remote control, 1 = Local control (HMI)                                                                                                    |
| Cancel brake feedback                | Status of Cancel brake signal                                                                                                    |
| Pump cleaning auto status            | Status of automatic pump cleaning                                                                                                    |
| Pump cleaning forward sta-<br>tus    | Status of forward pump cleaning                                                                                                    |
| Pump cleaning backward status        | Status of reverse pump cleaning                                                                                                    |
| External digital 1DI0 status         | Status of external digital input 1DI0                                                                                                    |
| External digital 1DI1 status         | Status of external digital input 1DI1                                                                                                    |
| External digital 1DI2 status         | Status of external digital input 1DI2                                                                                                    |
| External digital 1DI3 status         | Status of external digital input 1DI3                                                                                                    |
| External digital 1DI4 status         | Status of external digital input 1DI4                                                                                                    |
| External digital 2DI5 status         | Status of external digital input 2DI5                                                                                                    |
| External digital 2DI6 status         | Status of external digital input 2DI6                                                                                                    |
| External digital 2DI7 status         | Status of external digital input 2DI7                                                                                                    |
| HW DI Start status                   | Status of the hard wire internal digital input Start                                                                                                    |
| HW DI Stop status                    | Status of the hard wire internal digital input Stop                                                                                                    |
| Ready to start (line contac-<br>tor) | Same conditions as the Ready to start bit except that the in-<br>coming three phase voltage condition is excluded. The bit<br>can be used when a line contactor is connected |

### **1.5.** Analog inputs

To PLC from the softstarter.

All analog data is represented as 16-bit values. The input data is updated every 20 ms.

A protocol for Fieldbus tasks is used to read and write parameters. It is applicable for all Fieldbuses.

| Parameter                                     | Present<br>in TPDO | Data                           | Representation                                         |
|-----------------------------------------------|--------------------|--------------------------------|--------------------------------------------------------|
| AnalogInputWord1<br>(Index=2004h, subindex=1) | 1                  | FBT Return Value               | See section 2 Fieldbus Tasks                           |
| AnalogInputWord2<br>(Index=2004h, subindex=2) | _                  | Programmable<br>Analog Input 1 | Function of programmable analog input, see section 1.4 |
| AnalogInputWord3<br>(Index=2004h, subindex=3) |                    | Programmable<br>Analog Input 2 |                                                        |
| AnalogInputWord4<br>(Index=2004h, subindex=4) | 2                  | Programmable<br>Analog Input 3 |                                                        |
| AnalogInputWord5<br>(Index=2004h, subindex=5) |                    | Programmable<br>Analog Input 4 |                                                        |
| AnalogInputWord6<br>(Index=2004h, subindex=6) |                    | Programmable<br>Analog Input 5 |                                                        |

| STATUS                                     | SECURITY LEVEL | DOCUMENT ID.    | REV. | LANG. | PAGE |  |
|--------------------------------------------|----------------|-----------------|------|-------|------|--|
| Draft                                      | Public         | 1SFC132394M0201 | с    | en    | 9/29 |  |
| © Copyright 2024 ABB. All rights reserved. |                |                 |      |       |      |  |

| Parameter                                       | Present<br>in TPDO | Data                            | Representation |
|-------------------------------------------------|--------------------|---------------------------------|----------------|
| AnalogInputWord7<br>(Index=2004h, subindex=7)   |                    | Programmable<br>Analog Input 6  |                |
| AnalogInputWord8<br>(Index=2004h, subindex=8)   | 3                  | Programmable<br>Analog Input 7  | _              |
| AnalogInputWord9<br>(Index=2004h, subindex=9)   |                    | Programmable<br>Analog Input 8  | _              |
| AnalogInputWord10<br>(Index=2004h, subindex=10) |                    | Programmable<br>Analog Input 9  | _              |
| AnalogInputWord11<br>(Index=2004h, subindex=11) |                    | Programmable<br>Analog Input 10 | _              |

## 1.6. Programmable Analog Inputs

The functions of the programmable analog inputs are controlled by the parameters Fieldbus Al 1 through Fieldbus Al 10. The following functions are available for selection:

| Function                      | Representation                                           |
|-------------------------------|----------------------------------------------------------|
| None                          | Value is set to 0                                        |
| Phase L1 current <sup>1</sup> | Value = 1000 ⇒ 100A                                      |
| Phase L2 current <sup>1</sup> | Value = 1000 ⇒ 100A                                      |
| Phase L3 current <sup>1</sup> | Value = 1000 ⇒ 100A                                      |
| Active power (hp)             | Value = 1000 ⇒ 10hp                                      |
| Active power                  | Value = $1000 \Rightarrow 10kW$                          |
| Apparent power                | Value = $1000 \Rightarrow 10$ kVA                        |
| Mains voltage                 | Value = 1000 ⇒ 100V                                      |
| Power factor                  | Value = $100 \Rightarrow 1$                              |
|                               | Example: $87 \Rightarrow 0.87$                           |
| Motor voltage                 | Value = 100 ⇒ 100%                                       |
| Active energy (resettable)    | Value = 1000 ⇒ 10kWh                                     |
| EOL time to trip              | Value = 100 ⇒ 100s                                       |
|                               | Value = 65535 ⇒ No overload                              |
|                               | Value = $0 \Rightarrow$ Trip already occurred            |
| Mains frequency               | Value = $1000 \Rightarrow 100$ Hz                        |
| Max phase current1            | Value = 1000 ⇒ 100A                                      |
| Motor current                 | Value = 1000 ⇒ 100A                                      |
| Motor run time (resettable)   | Value = 100 ⇒ 1000h                                      |
| Motor temperature             | Value = $100 \Rightarrow 100^{\circ}C$                   |
| Motor temperature percent     | Value = 100 ⇒ 100%                                       |
| Number of starts (resettable) | Value = $1 \Rightarrow 100$                              |
| Phase sequence                | Value = $0 \Rightarrow L1 \rightarrow L2 \rightarrow L3$ |
|                               | Value = 1 ⇒ L1->L3->L2                                   |
|                               | Value = $2 \Rightarrow$ No sequence detected             |
| PT100 temperature             | Value = n $\Rightarrow$ n/10 – 50°C                      |
|                               | Example: 750 ⇒ 25°C                                      |
| PTC resistance                | Value = $100 \Rightarrow 100\Omega$                      |

| STATUS                                     | SECURITY LEVEL | DOCUMENT ID.    | REV. | LANG. | PAGE  |  |
|--------------------------------------------|----------------|-----------------|------|-------|-------|--|
| Draft                                      | Public         | 1SFC132394M0201 | с    | en    | 10/29 |  |
| © Copyright 2024 ABB. All rights reserved. |                |                 |      |       |       |  |

| Function                                  | Representation                                                                                                    |
|-------------------------------------------|----------------------------------------------------------------------------------------------------|
| Reactive energy (resettable)              | Value = 1000 ⇒ 10kVArh                                                                                                    |
| Reactive power                            | Value = 1000 ⇒ 100kVAr                                                                                                    |
| Remaining time to start                   | Value = 100 ⇒ 100s                                                                                                    |
| Thyristor temperature                     | Value = $100 \Rightarrow 100^{\circ}C$                                                                                                    |
| Thyristor temperature percent             | Value = 100 ⇒ 100%                                                                                                    |
| EOL time to cool                          | Value = 100 ⇒ 100s                                                                                                    |
| Top event code                            | Value = 1000 ⇒ 1000                                                                                                    |
| Motor current in percent of IE.           | Value = 100 ⇒ 100%                                                                                                    |
| Thyristor run time (resettable)           | Value = 1 ⇒ 10h                                                                                                    |
| Motor connection                          | Value = 0 $\Rightarrow$ auto<br>Value = 1 $\Rightarrow$ In-line<br>Value = 2 $\Rightarrow$ Inside delta – UI<br>Value = 3 $\Rightarrow$ Inside delta – IU<br>Value = 4 $\Rightarrow$ 2-phase L1 shorted<br>Value = 5 $\Rightarrow$ 2-phase L2 shorted<br>Value = 6 $\Rightarrow$ 2-phase L3 shorted |
| Phase L1 current high range <sup>2</sup>  | Value = 100 ⇒ 100A                                                                                                    |
| Phase L2 current high range <sup>2</sup>  | Value = 100 ⇒ 100A                                                                                                    |
| Phase L3 current high range <sup>2</sup>  | Value = 100 ⇒ 100A                                                                                                    |
| Active power (hp) high range <sup>2</sup> | Value = 100 ⇒ 100hp                                                                                                    |
| Active power high range <sup>2</sup>      | Value = 100 ⇒ 100kW                                                                                                    |
| Apparent power high range <sup>1</sup>    | Value = 100 ⇒ 100kVA                                                                                                    |
| Reactive power high range <sup>2</sup>    | Value = 100 ⇒ 100kVAr                                                                                                    |
| Max phase current high range <sup>2</sup> | Value = 100 ⇒ 100A                                                                                                    |
| Max motor current high range <sup>2</sup> | Value = 100 ⇒ 100A                                                                                                    |
| Active energy high range <sup>2</sup>     | Value = 1 ⇒ 10000kWh                                                                                                    |
| Reactive energy high range <sup>2</sup>   | Value = 1 ⇒ 10000kVArh                                                                                                    |
| Number of starts (high precision)         | Value = 1 ⇒ 1                                                                                                    |

<sup>1)</sup> Phase current L1, L2 and L3 indicate the current through the softstarter, while the Max phase current is always the line current.

<sup>2)</sup> High Range alternatives are available for a few signals where there is a possibility for the values to wrap. The values are 16-bit so the maximum value for each signal is 65535. The High Range alternatives have different scaling and will never wrap around but instead have lower precision.

| STATUS                                     | SECURITY LEVEL | DOCUMENT ID.    | REV. | LANG. | PAGE  |  |  |
|--------------------------------------------|----------------|-----------------|------|-------|-------|--|--|
| Draft                                      | Public         | 1SFC132394M0201 | с    | en    | 11/29 |  |  |
| © Copyright 2024 ABB. All rights reserved. |                |                 |      |       |       |  |  |

## 1.7. Digital outputs

From PLC to the softstarter.

| Parameter                               | Present<br>in RPDO | Bit | Data                              | Description                                                                                                    |
|-----------------------------------------|--------------------|-----|-----------------------------------|----------------------------------------------------------------------------------------------------|
| BinaryOutbutByte1                       | 1                  | 0   | Start                             | Commence a start when signal is set                                                                                           |
| (Index=2001h, sub-<br>index=1)          |                    | 1   | Stop                              | Commence a stop when signal is ne-<br>gated                                                                                   |
|                                         |                    | 2   | Fault reset                       | Reset signal for possible events                                                                                              |
|                                         |                    | 3   | Auto mode                         | This must be set for controlling the motor                                                                                    |
|                                         |                    | 4   | Slow speed<br>reverse             | Perform slow speed reverse when signal is set                                                                                 |
|                                         |                    | 5   | Slow speed<br>forward             | Perform slow speed when signal is set                                                                                         |
|                                         |                    | 6   | Spare                             |                                                                                                    |
|                                         |                    | 7   | Start1                            | Start1 if sequence start                                                                                                    |
| BinaryOutbutByte2                       |                    | 0   | Start2                            | Start2 if sequence start                                                                                                    |
| (Index=2001h, sub-                      |                    | 1   | Start3                            | Start3 if sequence start                                                                                                    |
| index=2)                                |                    | 2   | Motor heat-<br>ing                | Perform motor heating when signal is set                                                                                      |
|                                         |                    | 3   | Stand still<br>brake              | Perform stand still brake when signal<br>is set                                                                               |
|                                         |                    | 4   | Start reverse                     | Commence a reverse start when sig-<br>nal is set                                                                              |
|                                         |                    | 5   | Spare                             |                                                                                                    |
|                                         |                    | 6   | Emergency<br>mode                 | Set to "1" to enable emergency mode                                                                                           |
|                                         |                    | 7   | FBT Toggle<br>Bit                 | See Fieldbus Tasks                                                                                                    |
| BinaryOutbutByte3<br>(Index=2001h, sub- |                    | 0   | User defined<br>trip              | Set to "1" to trigger user defined pro-<br>tection                                                                            |
| index=3)                                |                    | 1   | Switch to re-<br>mote control     | Switch to remote control when signal<br>is set<br>(rising edge triggered)                                                     |
|                                         |                    | 2   | Pump clean-<br>ing auto-<br>matic | Perform automatic pump cleaning when signal is set                                                                            |
|                                         |                    | 3   | Pump clean-<br>ing forward        | Perform forward pump cleaning when signal is set                                                                              |
|                                         |                    | 4   | Pump clean-<br>ing reverse        | Perform reverse pump cleaning when signal is set                                                                              |
|                                         |                    | 5   | K4 relay<br>command               | Set "1" to activate the internal K4 out-<br>put relay. Note that parameter 10.4<br>K4 function has to be set as<br>"Fieldbus" |

| STATUS                                     | SECURITY LEVEL | DOCUMENT ID.    | REV. | LANG. | PAGE  |  |  |
|--------------------------------------------|----------------|-----------------|------|-------|-------|--|--|
| Draft                                      | Public         | 1SFC132394M0201 | с    | en    | 12/29 |  |  |
| © Copyright 2024 ABB. All rights reserved. |                |                 |      |       |       |  |  |

| Parameter                                           | Present<br>in RPDO | Bit | Data                    | Description                                                                                                    |
|-----------------------------------------------------|--------------------|-----|-------------------------|----------------------------------------------------------------------------------------------------|
|                                                     |                    | 6   | K5 relay<br>command     | Set "1" to activate the internal K5 out-<br>put relay. Note that parameter 10.5<br>K5 function has to be set as<br>"Fieldbus"    |
|                                                     |                    | 7   | K6 relay<br>command     | Set "1" to activate the internal K6 out-<br>put relay. Note that parameter 10.6<br>K6 function has to be set as<br>"Fieldbus"    |
| BinaryOutbutByte4<br>(Index=2001h, sub-<br>index=4) |                    | 0   | 1DO0 relay<br>command   | Set "1" to activate the external 1DO0<br>output relay. Note that parameter<br>11.9 1DO0 function has to be set as<br>"Fieldbus"  |
|                                                     |                    | 1   | 1DO1 relay<br>command   | Set "1" to activate the external 1DO1<br>output relay. Note that parameter<br>11.10 1DO1 function has to be set as<br>"Fieldbus" |
|                                                     |                    | 2   | 2DO2 relay<br>command   | Set "1" to activate the external 2DO2<br>output relay. Note that parameter<br>11.11 2DO2 function has to be set as<br>"Fieldbus" |
|                                                     |                    | 3   | 2DO3 relay<br>command   | Set "1" to activate the external 2DO3<br>output relay. Note that parameter<br>11.12 2DO3 function has to be set as<br>"Fieldbus" |
|                                                     |                    | 4   | Refresh pa-<br>rameters | Restart fieldbus interface to refresh communication parameters                                                                   |
|                                                     |                    | 5   | Spare                   | · · · · · · · · · · · · · · · · · · ·                                                                                            |
|                                                     |                    | 6   | Spare                   |                                                                                                    |
|                                                     |                    | 7   | Spare                   |                                                                                                    |

| STATUS                                     | SECURITY LEVEL | DOCUMENT ID.    | REV. | LANG. | PAGE  |  |  |
|--------------------------------------------|----------------|-----------------|------|-------|-------|--|--|
| Draft                                      | Public         | 1SFC132394M0201 | с    | en    | 13/29 |  |  |
| © Copyright 2024 ABB. All rights reserved. |                |                 |      |       |       |  |  |

### 1.8. Analog output telegram

From PLC to the softstarter.

All analog data is represented as 16-bit values.

| Parameter                                           | Present<br>in RPDO | Data                                                                | Representation                                                                                                    |
|-----------------------------------------------------|--------------------|---------------------------------------------------------------------|----------------------------------------------------------------------------------------------------|
| AnalogOutbutWord1<br>(Index=2002h, subin-<br>dex=1) | 1                  | FBT Control<br>Word                                                 | This register is used to read parame-<br>ters (see fieldbus tasks)                                                                                                    |
| AnalogOutbutWord2<br>(Index=2002h, subin-<br>dex=2) |                    | Fieldbus AO 1<br>(FBT Argument<br>2 or Internal an-<br>alog output) | Parameter 12.37 Fieldbus AO1 decides<br>the use of this register. If set as "FBT<br>Argument 2", it is used to write param-<br>eters and set time (see fieldbus tasks).<br>If set as "Internal analog output" this<br>value of this register controls the inter-<br>nal analog output. Note that parame-<br>ter 10.8 AO type needs to be set as<br>"Fieldbus [%]"    |
| AnalogOutbutWord3<br>(Index=2002h, subin-<br>dex=3) | 2                  | Fieldbus AO 2<br>(FBT Argument<br>3 or External<br>analog output)   | Parameter 12.38 Fieldbus AO2 decides<br>the use of this register. If set as "FBT<br>Argument 3", it is used to write param-<br>eters and set time (see fieldbus tasks).<br>If set as "External analog output" this<br>value of this register controls the ex-<br>ternal analog output. Note that param-<br>eter 11.14 1AO0 type needs to be set as<br>"Fieldbus [%]" |

## 2. Fieldbus Tasks

By using Fieldbus Tasks, it is possible to read/write parameters and to set the real-time clock.

Which task to execute is selected by filling in the FBT Control Word. There are three signals for arguments to the task:

- FBT Argument 1 is packed together with the Task ID in the FBT Control Word.
- There are two additional 16-bit arguments in separate analog output signals, FBT Argument 2 and FBT Argument 3.

To control when the task is executed, the digital output signal FBT Toggle Bit shall be changed. The softstarter will detect the change, execute the task, fill in the return values, and toggle the digital input signal FBT Toggle Bit as acknowledgement. Thus, the return values must be disregarded if the two toggle bits have different value.

| STATUS                                     | SECURITY LEVEL | DOCUMENT ID.    | REV. | LANG. | PAGE  |  |  |
|--------------------------------------------|----------------|-----------------|------|-------|-------|--|--|
| Draft                                      | Public         | 1SFC132394M0201 | с    | en    | 14/29 |  |  |
| D Copyright 2024 ABB. All rights reserved. |                |                 |      |       |       |  |  |

### 2.1. FBT Control Word

The control word is a 16-bit analog output value sent from the PLC to the softstarter. It consists of a Task ID and an 11-bit argument packed together.

| 15 | 14, 13, 12, | 11 | 10, 9, 8, 7, 6, 5, 4, 3, 2, 1, 0 |
|----|-------------|----|----------------------------------|
| -  | Task ID     | -  | Argument 1                       |

### 2.2. Task ID

The task identifier controls which function should be performed.

| Task | Task                                | Response ID |          |  |  |
|------|-------------------------------------|-------------|----------|--|--|
| ID   |                                     | Positive    | Negative |  |  |
| 0    | No task                             | 0           | -        |  |  |
| 1    | Request parameter value, lower word | 1           | 2        |  |  |
| 2    | Change parameter value              | 1           | 2        |  |  |
| 3    | Set date and time                   | 1           | 2        |  |  |
| 4    | Request parameter value, upper word | 1           | 2        |  |  |

### 2.3. Response ID

The response ID is the softstarter response to a task. It tells whether a task was executed successfully. If there was an error, an additional error code is returned in the FBT Return Value analog input. The Response ID is transmitted as two digital input signals, FBT Response 0 and FBT Response 1.

| Response ID | FBT Response 1 | FBT Response 0 | Explanation                                      |
|-------------|----------------|----------------|--------------------------------------------------|
| 0           | 0              | 0              | No response                                      |
| 1           | 0              | 1              | Task executed                                    |
| 2           | 1              | 0              | Task cannot be executed (with er-<br>ror number) |
| 3           | 1              | 1              | Reserved.                                        |

### 2.4. Error codes

The following error codes are sent when a task cannot be executed.

| Explanation                       |
|-----------------------------------|
| Illegal parameter number          |
| Parameter value cannot be changed |
| Lower or upper limit violated     |
| Invalid argument                  |
| No error                          |
| Invalid task number               |
|                                   |

| STATUS                                     | SECURITY LEVEL | DOCUMENT ID.    | REV. | LANG. | PAGE  |  |  |
|--------------------------------------------|----------------|-----------------|------|-------|-------|--|--|
| Draft                                      | Public         | 1SFC132394M0201 | с    | en    | 15/29 |  |  |
| © Copyright 2024 ABB. All rights reserved. |                |                 |      |       |       |  |  |

### 2.5. Request parameter value, lower word

This task reads the lower 16 bits of the specified parameter's value. See chapter 2.9 for parameter number and value scaling information.

#### 2.5.1. Arguments

- FBT Argument 1: parameter number.

#### 2.5.2. Return Value

- Response ID 1 and parameter value in FBT Return Value on success.
- Response ID 2 and error number in FBT Return Value on failure.

### 2.6. Change parameter value

This task writes a specified value to a parameter. See chapter 2.9 for parameter number and value scaling information.

#### 2.6.1. Arguments

- FBT Argument 1: parameter number.
- FBT Argument 2: parameter value (lower word)
- FBT Argument 3: parameter value (upper word)

#### 2.6.2. Return Value

- Response ID 1 on success.
- Response ID 2 and error number in FBT Return Value on failure.

### 2.7. Set date and time

This task updates the real-time clock on the softstarter. The date and time fields have the following limits:

- Year: 0-63 (2000-2063)
- Month: 1-12
- Day: 1-31
- Hour:0-23
- Minute:0-59
- Second:0-59

| STATUS                                     | SECURITY LEVEL | DOCUMENT ID.    | REV. | LANG. | PAGE  |  |  |
|--------------------------------------------|----------------|-----------------|------|-------|-------|--|--|
| Draft                                      | Public         | 1SFC132394M0201 | с    | en    | 16/29 |  |  |
| © Copyright 2024 ABB. All rights reserved. |                |                 |      |       |       |  |  |

#### 2.7.1. Arguments

FBT Argument 2: year, month, day and least significant bit of seconds

| 15 | 14, 13, 12, 11, 10, 9 | 8, 7, 6, 5 | 4, 3, 2, 1, 0 |
|----|-----------------------|------------|---------------|
| s0 | year                  | month      | day           |

FBT Argument 3: hour, minute, seconds, bit 1-5

| 15, 14, 13, 12, 11 | 10, 9, 8, 7, 6, 5 | 4, 3, 2, 1, 0    |
|--------------------|-------------------|------------------|
| Hour               | minute            | seconds, bit 1-5 |

#### 2.7.2. Return Value

- Response ID 1 on success.
- Response ID 2 and error number in FBT Return Value on failure. In case the supplied time didn't differ from the set time, error code 5 (no error) is used.

### 2.8. Request parameter value, upper word

This task reads the upper 16 bits of the specified parameter's value. See chapter 2.9 for parameter number and value scaling information.

#### 2.8.1. Arguments

- FBT Argument 1: parameter number.

#### 2.8.2. Return Value

- Response ID 1 and parameter value in FBT Return Value on success.
- Response ID 2 and error number in FBT Return Value on failure.

### 2.9. Parameter numbers and values

To access parameters from the fieldbus a unique parameter number is needed, this can be found in document 1SFC132081M0201, Chapter 7.25 Complete parameter list. Since the parameter values need to be represented as integers on the fieldbus, the parameter values with greater precision need to be scaled. In document 1SFC132081M0201, Chapter 7.25 Complete parameter list, there is a column specifying the number of decimals for each parameter.

- Parameter values that are read from the fieldbus needs to be divided by 10<sup>numbers of decimals</sup>.
- Parameter values that are written from the fieldbus needs to be multiplied by 10<sup>numbers of</sup> decimals.

#### For example:

The parameter Kick start time has parameter number 24 and 2 decimals. To read this parameter:

- 1. Set FBT Task ID to 1.
- 2. Set FBT Argument 1 to 24 to specify the parameter.
- 3. Toggle FBT Toggle Bit output and wait for the FBT Toggle Bit input to update.

| STATUS                                     | SECURITY LEVEL | DOCUMENT ID.    | REV. | LANG. | PAGE  |  |  |
|--------------------------------------------|----------------|-----------------|------|-------|-------|--|--|
| Draft                                      | Public         | 1SFC132394M0201 | с    | en    | 17/29 |  |  |
| © Copyright 2024 ABB. All rights reserved. |                |                 |      |       |       |  |  |

- 4. Response ID 1 should now contain value 1, indicating success.
- 5. FBT Return Value contains the value 50 (this is an example and depends on the actual value set).
- 6. The return value should be interpreted as  $50/10^2 = 0.5s$ .

To change the Kick start time parameter to 1s:

- 1. Set FBT Task ID to 2 for Change parameter value.
- 2. Set FBT Argument 1 to 24 to specify the parameter.
- 3. Set FBT Argument 2 to  $1*10^2 = 100$ .
- Set FBT Argument 3 to 0 as 100 <= 65535 which means it doesn't require more than 16 bits.
- 5. Toggle FBT Toggle Bit output and wait for the FBT Toggle Bit input to update.
- 6. Response ID 1 should now contain value 1, indicating success.

#### 2.9.1. Negative values

Negative values are represented internally using 32-bit two's complement numbers.

#### Example:

Setting parameter 17.5 PT100 reset temp (parameter number 249) to a value of -25°C:

The two's complement of -25 is  $FFFFFE7_{hex}$ . The upper word is  $FFFF_{hex}$  and the lower  $FFE7_{hex}$ , in decimal notation 65535 and 65511.

- 1. Set FBT Task ID to 2 for Change parameter value.
- 2. Set FBT Argument 1 to 249 to specify the parameter.
- 3. Set FBT Argument 2 to 65511 to specify the lower word.
- 4. Set FBT Argument 3 to 65535 to specify the upper word.
- 5. Toggle FBT Toggle Bit output and wait for the FBT Toggle Bit input to update.
- 6. Response ID 1 should now contain value 1, indicating success.

## 3. Configure ABB Automation Builder

This section shows a demo about how to start and stop motor by sending commands using CANopen fieldbus protocol that is controlled by ABB AC500 Programmable logic controller (PLC) and CM598\_CAN module. We use Automation Builder as an example platform and show the demo about building such communication setting.

| © Copyright 2024 ABB. All rights reserved. |                |                 |      |       |       |  |  |
|--------------------------------------------|----------------|-----------------|------|-------|-------|--|--|
| Draft                                      | Public         | 1SFC132394M0201 | с    | en    | 18/29 |  |  |
| STATUS                                     | SECURITY LEVEL | DOCUMENT ID.    | REV. | LANG. | PAGE  |  |  |

### 3.1. Create a new project

- 1. Open Automation Builder
- 2. Select File->New Project->AC500 project->OK.
- 3. Select the correct PLC CPU in Search object name ...-> Add PLC.

| Categories ~                        | Search object name       |                          | Q      |
|-------------------------------------|--------------------------|--------------------------|--------|
| PLC - AC500 V2     PLC - AC500 V2   | Name                     | Short Description        | ^      |
|                                     | 07KT98-ARC-AD            | 07KT98-ARCNET adapter :  | 6      |
|                                     | 07KT98-ARC-DP-AD         | 07KT98-ARCNET-DP adap    |        |
|                                     | 07KT98-ARC-ETH-AD        | 07KT98-ETH-ARCNET ada    |        |
|                                     | 07KT98-ARC-ETH-DP-AD     | 07KT98-ARCNET-ETH-DP     |        |
|                                     | 07KT98-ETH-DP-AD         | 07KT98-ETH-DP adapter s  |        |
|                                     | 🗐 AC500 PM554            | 8DI/6DO-T, 24VDC or 115- |        |
|                                     | 🗐 AC500 PM554-ETH        | 8DI/6DO-T, 24VDC, Ethern |        |
|                                     | 🗐 AC500 PM556-ETH        | 8DI/6DO-T, 24VDC, Ethern |        |
|                                     | 🗐 AC500 PM564            | 6DI/6DO-T/2AI/1AO, 24VI  | i –    |
|                                     | 🗐 AC500 PM564-ETH        | 6DI/6DO-T/2AI/1AO, 24VI  | i –    |
|                                     | T AC500 PM566-ETH        | 6DI/6DO-T/2AI/1AO, 24VI  | i –    |
|                                     | AC500 PM572              | AC500 CPU 128kB          |        |
|                                     | AC500 PM573-ETH          | AC500 CPU 512kB, Ethem   | $\sim$ |
|                                     | <                        | >                        |        |
| Close this dialog after each transa | c 🗹 Display all versions |                          |        |
| Reset filter                        | Add Pl                   | LC Close                 |        |

4. Check that the correct device type is selected by double clicking the device name in Devices field.

| Devices 👻 🕂 🗙                                                                                                    | PLC_PSTX X           |                     |                     |
|----------------------------------------------------------------------------------------------------|----------------------|---------------------|---------------------|
|                                                                                                    | PM573-ETH Parameters | PLC AC500 V2        |                     |
| P P pstx_control                                                                                                    | PM573-ETH Hardware   | PM5xx Type:         | PM573-ETH V         |
| IO_Bus                                                                                                    | Information          | Terminal Base Type: | TB521-ETH ~         |
| COM1_Online_Access (COM1 - Online Access)     COM2_Online_Access (COM2 - Online Access)     FBP_Online_Access (FBP - Online Access) |                      |                     | Change PM / TB type |
| Ethernet     Ethernet     Ethernet     Ethernet     Frotocols (Protocols)     Extension Bus     Slot_1 (TA524)     Slot_2 (TA524)   |                      | Change to AC500 V3  | PLC                 |

5. Optional: rename the project and the Application to some more suitable names for example "pstx" and "pstx\_control".

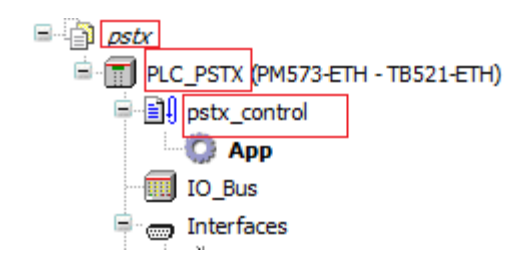

| STATUS                                     | SECURITY LEVEL | DOCUMENT ID.    | REV. | LANG. | PAGE  |  |  |
|--------------------------------------------|----------------|-----------------|------|-------|-------|--|--|
| Draft                                      | Public         | 1SFC132394M0201 | с    | en    | 19/29 |  |  |
| © Copyright 2024 ABB. All rights reserved. |                |                 |      |       |       |  |  |

### **3.2.** Install the EDS-file

#### 1. In the Tools menu select Device Repository.

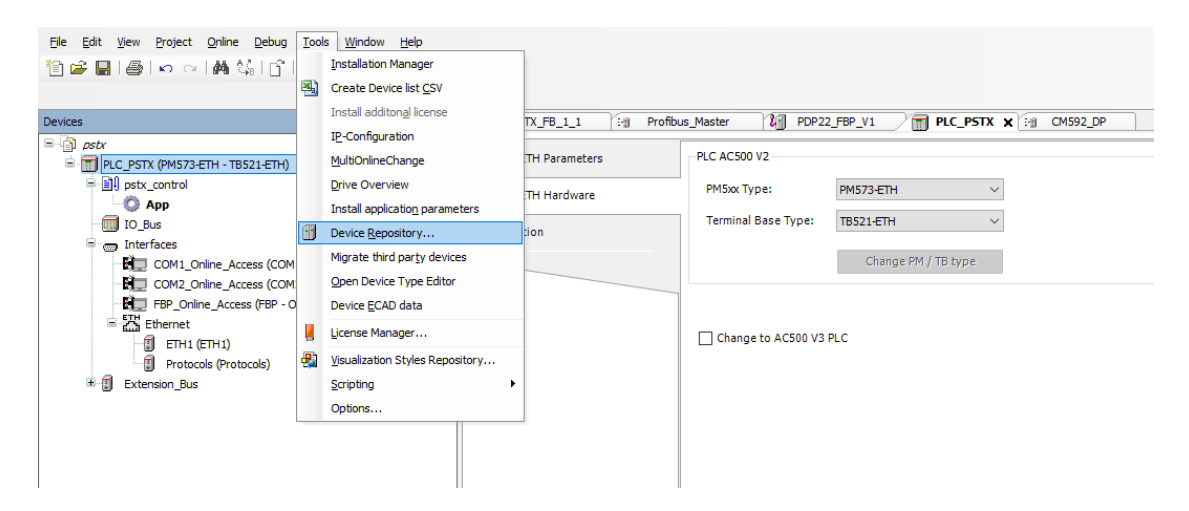

#### 2. Click Install.

| 🌋 Device R                                                | epository                                          |                    |             |       |                                                                               |     |   |                                                   | × |
|-----------------------------------------------------------|----------------------------------------------------|--------------------|-------------|-------|-------------------------------------------------------------------------------|-----|---|---------------------------------------------------|---|
| Location:                                                 | System Reposit<br>(C:\ProgramDa                    | ory<br>ta\Automati | onBuilder\A | B_Dev | rices_2.1)                                                                    |     | ~ | Edit Locations                                    | • |
| Installed de<br>String for a                              | evice description<br>a fulltext search             | s:                 | Ven         | dor:  | <all th="" vendo<=""><th>rs&gt;</th><th>~</th><th>Install</th><th></th></all> | rs> | ~ | Install                                           |   |
| Name<br>H M M<br>H M M<br>H M M<br>H M<br>H M<br>H M<br>H | iscellaneous<br>eldbusses<br>ugical devices<br>.Cs | Vendor             | Version     | Des   | cription                                                                      |     |   | Uninstell<br>Export<br>Renew device<br>repository |   |
|                                                           |                                                    |                    |             |       |                                                                               |     |   | Details,<br>Close                                 |   |

| STATUS                                     | SECURITY LEVEL | DOCUMENT ID.    | REV. | LANG. | PAGE  |  |  |
|--------------------------------------------|----------------|-----------------|------|-------|-------|--|--|
| Draft                                      | Public         | 1SFC132394M0201 | с    | en    | 20/29 |  |  |
| © Copyright 2024 ABB. All rights reserved. |                |                 |      |       |       |  |  |

3. Select the EDS-file: CANopen Anybus M40 PSTX Softstarter v1.1.EDS.

| ocation:     | System Repository                                |                          | $\sim$ | Edit Locations |
|--------------|--------------------------------------------------|--------------------------|--------|----------------|
|              | (C:\ProgramData\AutomationBuilder\AB_Devi        | ices_2.1)                |        |                |
| nstalled de  | evice descriptions:                              |                          |        |                |
| String for a | a fulltext search Vendor:                        | <all vendors=""></all>   | $\sim$ | Install        |
| Name         |                                                  | Vendor                   | ^      | Uninstall      |
|              | FCAN-01 and ACS880 (ZCU-xx)                      | ABB Oy                   |        | Export         |
|              | FCAN-01 and ACSM1 (Motion)                       | ABB Oy                   |        |                |
|              | PSTX Softstarter                                 | ABB Jokab Safety AB      |        |                |
| 😟 Bre        | a EtherCAT                                       |                          | v      |                |
| <            |                                                  | 2                        | •      | Renew device   |
| E. A. c.     | Vale Automation Ruildor/CANapon Apubus M40 DS    | TV Coffeterator v1 1 EDC |        | repository     |
|              | : pic valoriation builder (CANOPER Anybus MHO PS | nository                 |        |                |
|              |                                                  | pository:                |        |                |
|              |                                                  |                          |        |                |
|              |                                                  |                          |        | Details        |
|              |                                                  |                          |        | Decanom        |
|              |                                                  |                          |        |                |
|              |                                                  |                          |        | Close          |

### 3.3. Add the CM598 CAN/CANopen master module

 Right click on the empty slot where the CM598 module is installed and select Add object. Then select CM598-CAN in the Replace object window. Click "Replace object" to close the Replace object window.

|                                                                                                    | Replace object : Slot_1                                                                           |                                                                                                    | ×                                                                                                    |
|----------------------------------------------------------------------------------------------------|---------------------------------------------------------------------------------------------------|----------------------------------------------------------------------------------------------------|----------------------------------------------------------------------------------------------------|
| Devices • 7 X                                                                                                    | Object path:<br>PLC_PSTXlExtension_Bus\Slot_1<br>Object name: CM598_CAN<br>Categories ~           | Search object name                                                                                                    |                                                                                                    |
| COM1_Online_Access (COM1 - Online Access)     COM1_Online_Access (COM2 - Online Access)     COM2_Online_Access (COM2 - Online Access)     COM2_ONLine Access (COM2 - Online Access)     COM2_ONLine Access (COM2 - Online Access (COM2 - Online Access)     COM2_ONLine Access (COM2 - Online Access (COM2 - Online Access (COM2 - Online Access)     COM2_ONLine Access (COM2 - Online Access (COM2 - Online Access (C | <ul> <li>⊕- Communication modules</li> <li>⊕- Extension bus modules</li> <li>Scripting</li> </ul> | Name           I CM574-RS           CM577-ETH           CM577-ETH           CM579-ETHCAT           I CM579-ETHCAT           CM579-ETHCAT           CM529-PNIO           I CM582-DP           I CM589-PNIO           I CM589-PNIO-4           CM589-PNIO-4           CM589-PNIO-4           CM589-PNIO-4           CM589-PNIO-4           CM589-PNIO-4           CM589-PNIO-4           CM589-PNIO-4           CM589-PNIO-4           CM589-PNIO-4           CM589-PNIO-4           CM589-CAN           DC541-CM           Script | Short Description<br>Free configurable serial interface module<br>Ethernet module (TCP/IP, UDP/IP, Mos<br>CAN/CANpen master module<br>EtherCAT Module<br>EtherCAT Module<br>PROFINET to controller module<br>PROFINET to controller module<br>PROFINET to device module<br>PROFINET to device module<br>PROFINET to device module<br>PROFINET to device module<br>Ethernet module (TCP/IP, UDP/IP, Mos<br>CAN/CANpen master module<br>Fast 8DC, 24VDC |
| Edit Object       Compare Objects                                                                                                    | Close this dialog after each transaction                                                          | Display all versions                                                                                                    | Replace object Close                                                                                                    |

| STATUS                                     | SECURITY LEVEL | DOCUMENT ID.    | REV. | LANG. | PAGE  |
|--------------------------------------------|----------------|-----------------|------|-------|-------|
| Draft                                      | Public         | 1SFC132394M0201 | с    | en    | 21/29 |
| © Copyright 2024 ABB. All rights reserved. |                |                 |      |       |       |

2. Select property baud rate, for example 125 kBit/s.

| Devices 👻 🕂 🗙                                                                                                    | H CM598_CAN X                                                                                                    |
|----------------------------------------------------------------------------------------------------|----------------------------------------------------------------------------------------------------|
| pstx     pstx     pstx     pstx     DLC_PSTX (PM573-ETH - TB521-ETH)     pstx_control     DBus     DBus     DBus     Interfaces                                                                   | Bus parameters<br>Baudrate: 125 v kBit/s                                                                              |
| COM1_Online_Access (COM1 - Online Access)<br>COM2_Online_Access (COM2 - Online Access)<br>FBP_Online_Access (FBP - Online Access)<br>Ethernet<br>Ethernet<br>FIT1 (ETH1)<br>Protocols (Protocols) | Node settings<br>☐ Stop in case of monitoring error<br>☑ Send "Global Start Node"                                     |
| Extension_Bus<br>GM598_CAN (CM598-CAN)<br>CANopen_Master (CANopen Master)<br>Slot_2 (TA524)                                                                                                    | 29 Bit COB-ID<br>Enable 29 bit COB-ID<br>Bit 28 Bit 0<br>Acceptance mask: 00 00 00 00<br>Acceptance code: 00 00 00 00 |

3. Enter correct Node ID for the PLC master. Check "Enable Heartbeat Producing". Set the Producer Time to 1000ms (1s).

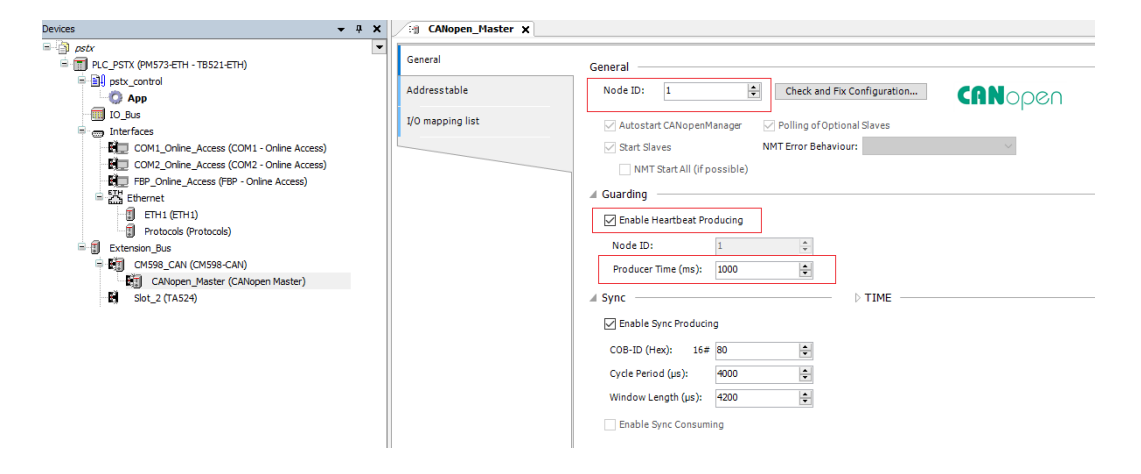

| © Copyright 2024 ABB. All rights reserve | d.             | 1               | 1    | 1     | 1     |
|------------------------------------------|----------------|-----------------|------|-------|-------|
| Draft                                    | Public         | 1SFC132394M0201 | с    | en    | 22/29 |
| STATUS                                   | SECURITY LEVEL | DOCUMENT ID.    | REV. | LANG. | PAGE  |

### 3.4. Add the PSTX slave

- Right click on the CANopen\_Master and select Add object. In the Add object dialog window select the PSTX Softstarter added in section 3.1 and click Add object
- 2. Select correct Node ID for the PSTX softstarter slave. The node id corresponds to the Parameter 12.4 Fieldbus address in section 1.

| Devices                                                                                                    | ▼ # X Eg CM59                                                                                                    | Add object below : CANopen_Master X                                                                                                    |
|----------------------------------------------------------------------------------------------------|----------------------------------------------------------------------------------------------------|----------------------------------------------------------------------------------------------------|
|                                                                                                    | General<br>Addressta<br>I/O mappir                                                                                      | Object path:<br>PLC_PSTXIExtension_BusICM598_CANICANopen_Master<br>Object name: PSTX_Softstarter                                                                                                    |
| COM2_Online_Access (COM2 - Online Access)                                                                                                    |                                                                                                    | Categories V Search object name                                                                                                    |
| Fig. FBP_Online_Access (FBP - Online Access)     Ethernet     Fig. FBP_Online(Frotocols)     Fig. Chrosols (Protocols)     Fig. Chrosols, UN (Chrosols - CAN)     Fig. Chrosols, UN (Chrosols - CAN)     Sol_2 (TAS24)     Sol_2 (TAS24) | Copy<br>Paste<br>Cut<br>Delete<br>Rename<br>Add object<br>Uddate objects<br>Add Folder<br>Edd Object<br>Compare Objects | Gormunication interface modules     Gorden interface modules     Scripting     Scripting     Gorden interface modules     Gorden interface modules     Gorden interface     Gorden interface modules     Gorden interface     Gorden interface     Gorden interfa |
|                                                                                                    | Check configuration                                                                                                    | Reset filter Add object Close                                                                                                    |

3. Select Enable Heartbeat Producing and set the Producer Time to 1000m.

| Devices 👻 🖣 🗙                             | 🖓 CANopen_Master 🏹 PS | TX_Softstarter X                        |                                    |
|-------------------------------------------|-----------------------|-----------------------------------------|------------------------------------|
|                                           | General               | General                                 |                                    |
| E BI pstx_control                         | PDOs                  | Node ID: 👂 🚖 SDO Channels               | (1/1 active)                       |
| - 🔟 IO_Bus<br>🛱 🤠 Interfaces              | SDOs                  | Enable Expert Settings Optional Device  | React Nodes                        |
| COM1_Online_Access (COM1 - Online Access) | CAN Slave             | Enable Sync Producing No Initialisation | Sub:002                            |
| FBP_Online_Access (EVP 2 - Online Access) | CANopen I/O Mapping   | Nodeguarding Enable Nodeguarding        | ✓ Enable Heartbeat Producing       |
| ETH1 (ETH1)                               | I/O mapping list      | Guard Time (ms):                        | Producer Time (ms): 1000           |
| Extension_Bus                             | Information           | Life Time Factor: 0                     | ✓ Heartbeat Consuming (1/1 active) |
| CANopen_Master (CANopen Master)           |                       | A Emergency                             | I TIME                             |
| Slot 2 (TA524)                            |                       | Enable Emergency                        | Enable TIME Producing              |
|                                           |                       | COB-ID: \$NODEID+16#80                  | COB-ID (Hex): 16# 100 🚖            |
|                                           |                       |                                         | Enable TIME Consuming              |
|                                           |                       | ⊯ Checks at Startup                     |                                    |
|                                           |                       | Check Vendor ID Check Product Number    | Check Revision Number              |
|                                           |                       |                                         |                                    |

4. Click "Heartbeat Consuming". Select Enable and change Consumer Time to 1200ms.

| eartbeat Consumir | ng Properties          |                    |
|-------------------|------------------------|--------------------|
| Enable            | NodeID of Guarded Node | Consumer Time (ms) |
|                   | 1                      | 1200               |
| •                 | III                    |                    |
|                   |                        | OK Cancel          |

| © Copyright 2024 ABB. All rights reserved. |                |                 |      |       |       |
|--------------------------------------------|----------------|-----------------|------|-------|-------|
| Draft                                      | Public         | 1SFC132394M0201 | с    | en    | 23/29 |
| STATUS                                     | SECURITY LEVEL | DOCUMENT ID.    | REV. | LANG. | PAGE  |

5. Disable RTR om transmit PDOs Right click on the Transmit PDO1 Communication Parameter and select Edit.

| eneral            | Receive PDOs (Master => Slave) |                    |            | Transmit PDOs (Slave => Ma | aster)        |                 |         |            |
|-------------------|--------------------------------|--------------------|------------|----------------------------|---------------|-----------------|---------|------------|
|                   | 🕂 Add PDO 🕂 Add Mapping 🗹 Edit | K Delete 🔺 Move Up | Ŧ          | - Add PDO - Add Mapp       | oing 📝 Edit 🄀 | Delete 🔶 Move   | eUp ∳M  | ove Down   |
| 10s               | Name                           | Object             | Bit length | Name                       |               | Object          |         | Bit length |
| Os                | ✓ 16#1400: Receive PDO1 Commu  | 16#202 (\$NODEID+  | 64         | ✓ 16#1800: Transmit [      |               | : 16#100 (\$NO  | DDEID+1 | 64         |
|                   | DigitalOutputByte1             | 16#2001:16#01      | 8          | DigitalInputByte1          | Z Edit        | 6#01            | 1       | 8          |
| N Slave           | DigitalOutputByte2             | 16#2001:16#02      | 8          | DigitalInputByte2          | × Delete      | 6#02            | 2       | 8          |
|                   | DigitalOutputByte3             | 16#2001:16#03      | 8          | AnalogInputWords1          | Add Mapp      | oing 6#0:       | 1       | 16         |
| Nopen I/O Mapping | DigitalOutputByte4             | 16#2001:16#04      | 8          | AnalogInputWords2          | -             | 10#2007:16#02   | 2       | 16         |
|                   | AnalogOutputWord1              | 16#2002:16#01      | 16         | AnalogInputWords3          |               | 16#2004:16#03   | 3       | 16         |
| mapping list      | AnalogOutputWord2              | 16#2002:16#02      | 16         | ✓ 16#1801: Transmit F      | PDO2 Commun   | ii 16#282 (\$NO | DEID+1  | 64         |
|                   | 16#1401: Receive PDO2 Commu    | 16#302 (\$NODEID+  | 16         | AnalogInputWords4          |               | 16#2004:16#04   | 4       | 16         |
| ormation          | AnalogOutputWord3              | 16#2002:16#03      | 16         | AnalogInputWords5          |               | 16#2004:16#0    | 5       | 16         |
|                   |                                |                    |            | AnalogInputWords6          |               | 16#2004:16#0    | 6       | 16         |
|                   |                                |                    |            | AnalogInputWords7          |               | 16#2004:16#0    | 7       | 16         |
|                   |                                |                    |            | ✓ 16#1802: Transmit F      | PDO3 Commun   | ii 16#382 (\$NO | DEID+1  | 64         |
|                   |                                |                    |            | AnalogInputWords8          |               | 16#2004:16#0    | 8       | 16         |
|                   |                                |                    |            | AnalogInputWords9          |               | 16#2004:16#0    | 9       | 16         |
|                   |                                |                    |            | AnalogInputWords10         |               | 16#2004:16#0/   | Α       | 16         |
|                   |                                |                    |            | AnalogInputWords11         |               | 16#2004:16#0    | В       | 16         |
|                   | 1                              |                    |            |                            |               |                 |         |            |

In the PDO Properties deselect RTR and click OK. This must be done for all 3 Transmit PDOs.

| PDO Properties           | ×                                                 |
|--------------------------|---------------------------------------------------|
| COB-ID:                  | \$NODEID+16#180                                   |
| Inhibit Time (x 100µs):  | 0                                                 |
| Transmission Type:       | asynchronous - manufacturer specific (Type 254) 💌 |
| Number of Syncs:         | 1                                                 |
| Event Time (x 1ms):      | 0                                                 |
| V Process by CANopenMana | iger<br>OK Cancel                                 |

#### 6. Map the signals to variable names.

| General               | 🤊 🤻 🗙 Clear map    | pings 🛛 🔻        |                    |         |       |             |         |
|-----------------------|--------------------|------------------|--------------------|---------|-------|-------------|---------|
| PDOs                  | Object Name        | Variable         | Channel            | Address | Туре  | Description | Termina |
| 6DOs                  | PSTX_Softstarter_1 | digital_output_1 | DigitalOutputByte1 | %QB4.0  | USINT |             |         |
| SDUS                  | PSTX_Softstarter_1 | digital_output_2 | DigitalOutputByte2 | %QB4.1  | USINT |             |         |
| CAN Slave             | PSTX_Softstarter_1 | digital_output_3 | DigitalOutputByte3 | %QB4.2  | USINT |             |         |
| CANopen I/O Mapping   | PSTX_Softstarter_1 | digital_output_4 | DigitalOutputByte4 | %QB4.3  | USINT |             |         |
| Childpen t/o hidpping | PSTX_Softstarter_1 | analog_output_1  | AnalogOutputWord1  | %QW4.2  | UINT  |             |         |
| I/O mapping list      | PSTX_Softstarter_1 | analog_output_2  | AnalogOutputWord2  | %QW4.3  | UINT  |             |         |
| Information           | PSTX_Softstarter_1 | analog_output_3  | AnalogOutputWord3  | %QW4.4  | UINT  |             |         |
|                       | PSTX_Softstarter_1 | digital_input_1  | DigitalInputByte1  | %IB4.0  | USINT |             |         |
|                       | PSTX_Softstarter_1 | digital_input_2  | DigitalInputByte2  | %IB4.1  | USINT |             |         |
|                       | PSTX_Softstarter_1 | analog_input_1   | AnalogInputWords1  | %IW4.1  | UINT  |             |         |
|                       | PSTX_Softstarter_1 | analog_input_2   | AnalogInputWords2  | %IW4.2  | UINT  |             |         |
|                       | PSTX_Softstarter_1 | analog_input_3   | AnalogInputWords3  | %IW4.3  | UINT  |             |         |
|                       | PSTX_Softstarter_1 | analog_input_4   | AnalogInputWords4  | %IW4.4  | UINT  |             |         |
|                       | PSTX_Softstarter_1 | analog_input_5   | AnalogInputWords5  | %IW4.5  | UINT  |             |         |
|                       | PSTX_Softstarter_1 | analog_input_6   | AnalogInputWords6  | %IW4.6  | UINT  |             |         |
|                       | PSTX_Softstarter_1 | analog_input_7   | AnalogInputWords7  | %IW4.7  | UINT  |             |         |
|                       | PSTX_Softstarter_1 | analog_input_8   | AnalogInputWords8  | %IW4.8  | UINT  |             |         |
|                       | PSTX_Softstarter_1 | analog input 9   | AnalogInputWords9  | %IW4.9  | UINT  |             |         |
|                       | PSTX_Softstarter_1 | analog input 10  | AnalogInputWords10 | %IW4.10 | UINT  |             |         |
|                       | PSTX_Softstarter_1 | analog input 11  | AnalogInputWords11 | %IW4.11 | UINT  |             |         |

| STATUS                                     | SECURITY LEVEL | DOCUMENT ID.    | REV. | LANG. | PAGE  |
|--------------------------------------------|----------------|-----------------|------|-------|-------|
| Draft                                      | Public         | 1SFC132394M0201 | с    | en    | 24/29 |
| © Copyright 2024 ABB. All rights reserved. |                |                 |      | ·     |       |

### 3.5. Write a simple PLC program to control the softstarter

We perform the following steps for building our start-stop demo program in CoDeSys.

1. Open CoDeSys by double clicking your application in Devices file in Automation Builder, if it is not opened yet.

| B pstx                                    |
|-------------------------------------------|
| 🖻 🗐 PLC_PSTX (РМ573-ЕТН - ТВ521-ЕТН)      |
| =-⊡J pstx_control                         |
| о Арр                                     |
| IO_Bus                                    |
| 🖃 👝 Interfaces                            |
| COM1_Online_Access (COM1 - Online Access) |
| COM2_Online_Access (COM2 - Online Access) |
| BP_Online_Access (FBP - Online Access)    |
| Ethernet                                  |

2. Open program window by double clicking the default program in POUs in CoDeSys.

| <b>b</b> C | oDeSys     | s - Applica | ation.AC | 500PRO |        |        |      |
|------------|------------|-------------|----------|--------|--------|--------|------|
| File       | Edit       | Project     | Insert   | Extras | Online | Window | Help |
|            | <b>↓</b> ≣ | <b>()</b>   |          | ¥ 🗿    | ¥ 🖻    |        |      |
| <b>i</b>   | POU&       | C_PRG (PI   | RGI      |        |        |        |      |

3. We choose to use LD as the language of the POU here by right click POUs -> Add Object...->Insert Name of the new POU -> Choose "LD" for "Language of the POU" -> OK.

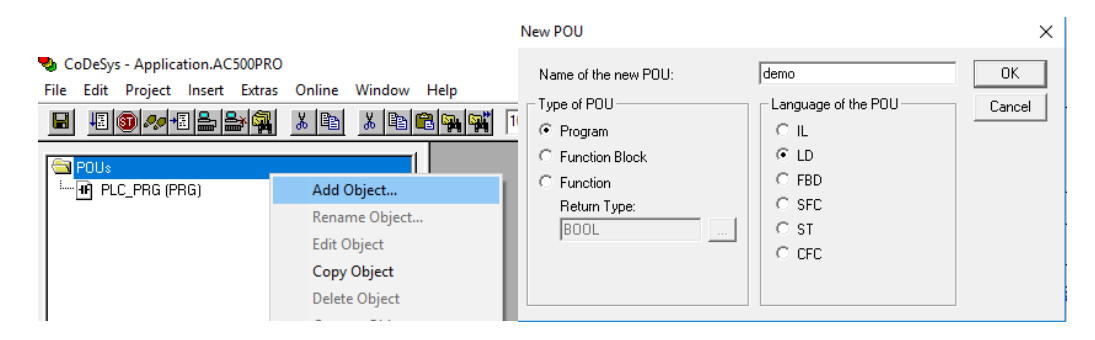

| STATUS                                     | SECURITY LEVEL | DOCUMENT ID.    | REV. | LANG. | PAGE  |  |
|--------------------------------------------|----------------|-----------------|------|-------|-------|--|
| Draft                                      | Public         | 1SFC132394M0201 | с    | en    | 25/29 |  |
| © Copyright 2024 ABB. All rights reserved. |                |                 |      |       |       |  |

4. Select the first network, create a contact "START" (by CTRL+K and putting name at "???") and two coils "digital\_output\_1.0" and "digital\_output\_1.1" (by CTRL+L) in first network. We let data types as default by clicking OK directly in Declare Variable window. We set digital\_output\_1 bit 0 and 1 because we want to set TRUE for "Start" and "Stop", according to Section 1.7. The name digital\_output\_1 comes from end of Section 0 (map signals to variable names).

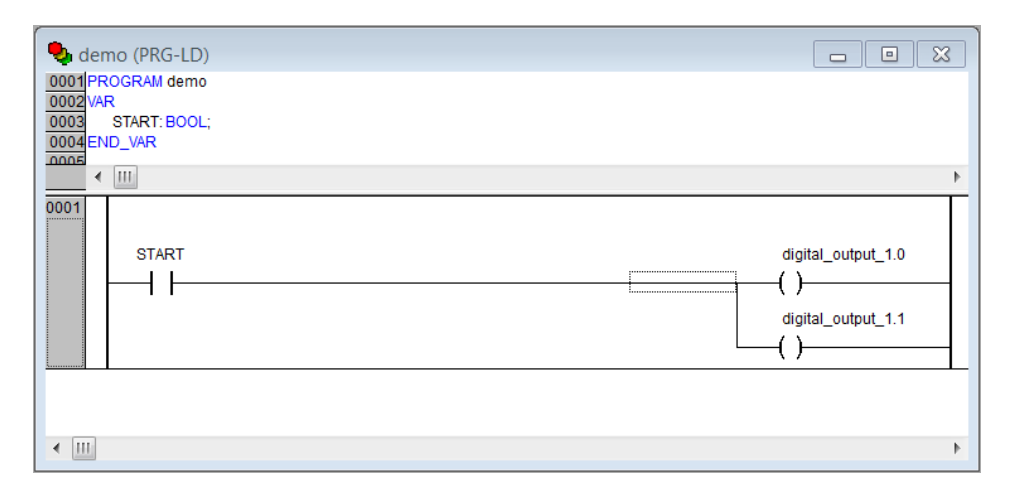

#### 5. Create a second network by CTRL+T.

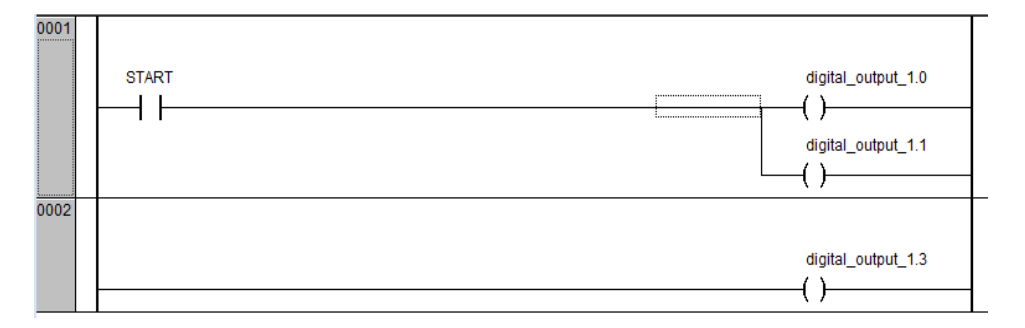

- 6. Select the second network, add a coil for automode "digital\_output\_1.3" (by CTRL+L).
- 7. Now we want to create one control button for signing the value of "START" from the first network into TRUE. We do this by Visualization -> right click -> Add object -> Write name of the new Visualization as "view" -> OK.

| 🎭 CoDeSys - Application.AC500PRO                                    | New Visualization                   | ×    |
|---------------------------------------------------------------------|-------------------------------------|------|
| File Edit Project Insert Extras Online Window                       | Name of the new Visualization: view | ĴК   |
|                                                                     | Ca                                  | ncel |
| Visualizations<br>I View<br>POUs II Data types Visualizat Resources |                                     |      |

| STATUS                                     | SECURITY LEVEL | DOCUMENT ID.    | REV. | LANG. | PAGE  |  |
|--------------------------------------------|----------------|-----------------|------|-------|-------|--|
| Draft                                      | Public         | 1SFC132394M0201 | с    | en    | 26/29 |  |
| © Copyright 2024 ABB. All rights reserved. |                |                 |      |       |       |  |

8. We draw a shape as the button -> double click the shape -> Regular Element Configuration -> Input -> check Toggle variable -> insert "demo.START" -> OK.

|                                                                                                    | Regular Element Config                                                                                                    | uration (#0)                                                          | ×            |
|----------------------------------------------------------------------------------------------------|----------------------------------------------------------------------------------------------------|-----------------------------------------------------------------------|--------------|
| Category:       Input       OK         Text       Toggle variable       demo.START       OK         Text variables       Tap variable       Cancel         Variables       Tap FALSE       Cancel         Text for tooltip       Zoom to vis.:       Imput       Cancel         Programmability       Execute program:       Imput       Imput         Itext input of variable       Text display'       Imput       Imput         Itext       Min:       Imput       Imput       Imput         Itext       Min:       Imput       Imput       Imput         Itext       Min:       Imput       Imput       Imput       Imput         Itext       Min:       Imput       Imput       Imput       Imput         Itext       Min:       Imput       Imput       Imput       Imput       Imput       Imput         Itext       Imput       Imput </td <td>Category:<br/>Bitmap<br/>Text<br/>Text variables<br/>Colorvariables<br/>Variables<br/>Input<br/>Text for tooltip<br/>Security<br/>Programmability</td> <td>Input         ✓ Toggle variable       demo.START         Tap variable      </td> <td>OK<br/>Cancel</td> | Category:<br>Bitmap<br>Text<br>Text variables<br>Colorvariables<br>Variables<br>Input<br>Text for tooltip<br>Security<br>Programmability | Input         ✓ Toggle variable       demo.START         Tap variable | OK<br>Cancel |

9. We configure this program into task configuration by Resource -> Task configuration -> Right click Task configuration -> Append Task -> Insert t#10ms in Properties in Taskattributes. Then we need to sign our program to this task by right click NewTask-> Append Program Call-> Choose demo(PRG) by clicking the select button in Program Call -> OK.

| CoDeSys - Application.AC500PRO<br>ile Edit Project Insert Extras Online Window                                                                                                    | Help                                                                                                    |
|----------------------------------------------------------------------------------------------------|----------------------------------------------------------------------------------------------------|
|                                                                                                    |                                                                                                    |
| Resources     Global Vaiables     Global Vaiables     Global Vaiables     Global Vaiables     Vaiable_Configuration (VAR_CONFIG)     Wardle_Configuration (VAR_CONFIG)     Wardle_Configuration (VAR_CONFIG)     Wardle_Configuration (VAR_CONFIG)     Wardle_Configuration (VAR_CONFIG)     Wardle_Configuration (VAR_CONFIG)     Wardle_Configuration (VAR_CONFIG)     Wardle_Configuration (VAR_CONFIG)     Wardle_Configuration     Wardle_Configuration     Wardle_Configurat | Task configuration         Image: System events         Image: NewTask         Image: NewTask |
| <                                                                                                    | Data allocation<br>Check task configuration<br>Attention: Unused I/OS will not be updated (see target settings)!<br>Implementation of POU 'demo'<br>Implementation of task 'Main Task'<br>Check of the parameter configuration<br>Hardware-Configuration<br>POU indices 332 (19%)<br>Size of used data: 2688 of 229376 bytes (1.17%)<br>Size of used relain data: 0 of 32768 bytes (0.00%)<br>Code size: 8182 bytes<br>Implementation communes                                                                                                    |

| STATUS                                   | SECURITY LEVEL | DOCUMENT ID.    | REV. | LANG. | PAGE  |
|------------------------------------------|----------------|-----------------|------|-------|-------|
| Draft                                    | Public         | 1SFC132394M0201 | с    | en    | 27/29 |
| Copyright 2024 ABB. All rights reserved. |                |                 |      |       |       |

10. Right click on the NewTask and select Append Program Call.

| Task configuration |                       |               |         |
|--------------------|-----------------------|---------------|---------|
| Task configuration | Î                     | Taskattribute | s       |
| 🕑 NewTask          | Insert Task           |               |         |
|                    | Append Program Call   |               | Ŀ       |
|                    | Cut                   | Ctrl+X        |         |
|                    | Сору                  | Ctrl+C        |         |
|                    | Paste                 | Ctrl+V        | heelin  |
|                    | Delete                | Del           | red by  |
|                    | Set Debug Task        |               | red by  |
|                    | Enable / disable task |               | es—     |
|                    |                       | Interv        | al (e.g |

#### 11. Select the demo program call

-

| Task configuration                                                                                                    |               |         |   |
|----------------------------------------------------------------------------------------------------|---------------|---------|---|
| □  Grask configuration Grask configuration Grask configuratio | Program Call  |         | 1 |
| b () NewTask<br>demo();                                                                                                    | Program Call: | demo(); |   |
| _                                                                                                    |               |         |   |
|                                                                                                    |               |         |   |
|                                                                                                    |               |         |   |
|                                                                                                    |               |         |   |
|                                                                                                    |               |         |   |
|                                                                                                    |               |         |   |
| -                                                                                                    | -             |         |   |
| <ul> <li>✓ Ⅲ</li> </ul>                                                                                                    | -             |         | L |

| STATUS                                    | SECURITY LEVEL                             | DOCUMENT ID.    | REV. | LANG. | PAGE  |  |  |
|-------------------------------------------|--------------------------------------------|-----------------|------|-------|-------|--|--|
| Draft                                     | Public                                     | 1SFC132394M0201 | с    | en    | 28/29 |  |  |
| © Copyright 2024 ABB. All rights reserved | © Copyright 2024 ABB. All rights reserved. |                 |      |       |       |  |  |

### 3.6. Build and run the PLC demo program

Use the key, F11, to build the program once. Login and start project from Automation Builder by clicking Alt+F8 to login the CodeSys. Click yes to login.

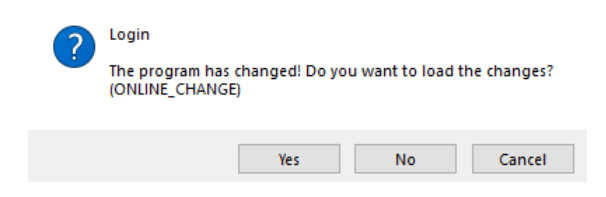

Click F5 to start. Switch to CoDeSys and click Alt+F8 to login demo. The program can be controlled with the view from CodeSys.

| demo (PRG-LD)                        |            |  |       |                    | 3 |
|--------------------------------------|------------|--|-------|--------------------|---|
| 0002<br>0003<br>0004<br>0005<br>0006 |            |  |       |                    |   |
| STAR                                 | т          |  | ;<br> | digital_output_1.0 | Γ |
| 0002                                 |            |  | L     | digital_output_1.3 | - |
| 0003                                 |            |  |       |                    |   |
| <                                    |            |  |       |                    | > |
|                                      |            |  |       |                    |   |
|                                      | Start/Stop |  |       |                    |   |

## 4. Contact us

For more information, please contact your local ABB representative or visit https://solutions.abb/softstarters

| STATUS                                     | SECURITY LEVEL | DOCUMENT ID.    | REV. | LANG. | PAGE  |  |
|--------------------------------------------|----------------|-----------------|------|-------|-------|--|
| Draft                                      | Public         | 1SFC132394M0201 | с    | en    | 29/29 |  |
| © Copyright 2024 ABB. All rights reserved. |                |                 |      |       |       |  |